附件1:

## 关于开展 2023-2024 学年秋季学期网上"学生评教"工作的通知

## 一、工作要求

请各学院认真落实评教前的宣传和引导工作,使学生掌握评教方法并客观地进行评教。

1.学生评教是评价教师教学效果的一项重要依据,并与教师的切身利益密切相关,每位同 学都应本着客观、公正、严肃、认真的态度,由本人对授课教师的教学情况做出全面评价,不 得由他人代评。应正确对待老师平常对同学们的严格要求,严谨治学既是教师教育育人的要求, 更是对学生的真正关心和爱护。

2.学生评教能够促进教师改进教学方法和提高教学质量,学生是教学质量直接和最终的受益者,每位同学应认真对待评教活动,珍惜这份权利、履行好这项义务。

3.评教信息属保密资料,由评教系统对学生评教的数据进行统计、分析(数据处理时去掉前 5%、后 5%、然后取平均值),统计结果将于下学期第三周(补考结束后)公布。被评任课教师只能看到最终的评教结果,无法查阅参评学生的信息,不会对同学们产生任何影响。

二、参评范围

全校本科生(爱恩学院除外)

三、评教时限

## 2023年12月5日至2023年12月22日

四、评教地点

学生在指定时间内自行上网进行评教

五、网上评教步骤

学生评教步骤: (建议浏览器: 谷歌、火狐或 IE10 以上版本)

校园网主页—教育教学(本科生教育)—URP 教务管理—学号、密码登录—教学评估。 具体操作页面如下:

在校园网主页点击"教育教学"下拉菜单"本科生教育"

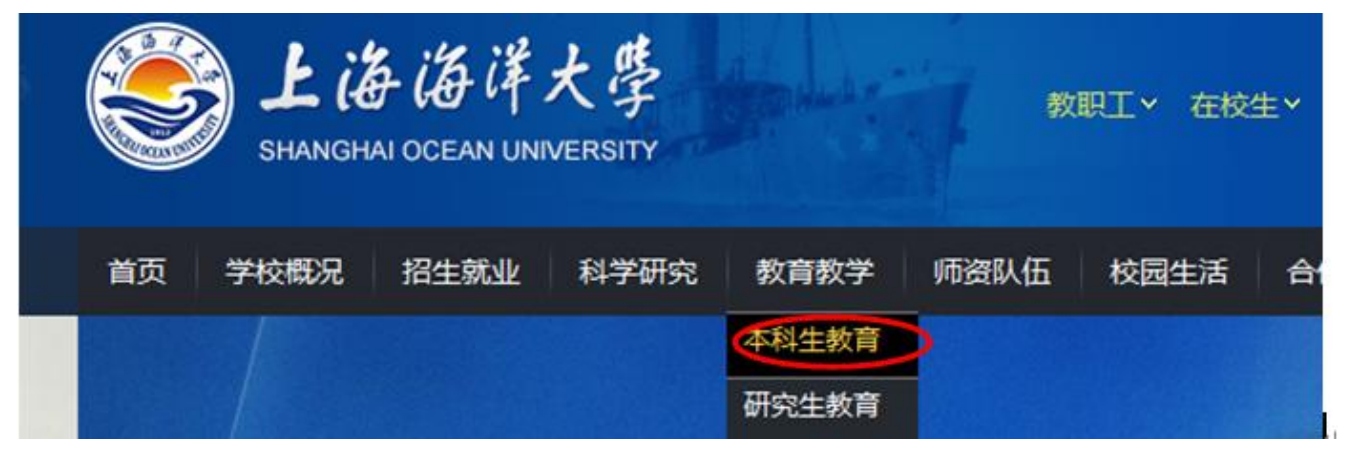

然后点击右侧"URP 教务管理系统"

| 如用系统          |               |              |            |
|---------------|---------------|--------------|------------|
| 13            |               | 27           |            |
| URP教务<br>管理系统 | EOL网络<br>教学平台 | 教师发展<br>中心   | 学生較材<br>订购 |
| 3             | ×             | 皆            |            |
| 语言文字          | 大学生创新网        | 毕业论文<br>学术检测 |            |

之后出现综合教务系统的登录界面,学生用本人账号和密码进行登录。

| <u> 欢迎 啓泉上海海洋大学教务管理系统</u><br>・ ・ ・ ・ ・ ・ ・ ・ ・ ・ ・ ・ ・ ・ ・ ・ ・ ・ ・ |
|--------------------------------------------------------------------|
| 学号                                                                 |
| 密码                                                                 |
| 登录                                                                 |
| 忘记密码?                                                              |
| 上海海洋大学<br>建议浏览器:谷歌、火狐或1610以上版本                                     |

然后单击"教学评估",出现本学期授课教师的评价界面(见下图):

| 操作                | 间卷名称      | 被拜人      | 评估内容                 | 最吉已评估 |
|-------------------|-----------|----------|----------------------|-------|
| 1 <b>7</b> (14)   | 学生评数(体育课) | 王禄       | 大学体育与健康(3)           | ē     |
| (27开始)            | 学生评教(理论课) | 沈晓鼎      | 计算机记录项目              | 百     |
| G# (# 65          | 学生评教(理论课) | 時付广      | 截率论与数理统计8            | ð     |
| 181755            | 学生评教(建论课) | 野水港      | 毛泽东思想和中国特色社会主义建论体系概论 | ē ,   |
| <b>DP</b> 开始      | 学主评教(理论课) | 于庆弊      | 教授结构                 | 百     |
| (B) iF th         | 学生评教(瑞论课) | 于庆梅      | 汇编语言程序设计             | 百     |
| 保证错               | 学生评教(理论律) | 洪中华      | JAVA程序设计B            | a     |
| G# 3455           | 学生评教(禮论课) | 地港       | 计算机组成原题              | 8     |
| ( <b>8</b> )(#15) | 学生评教(理论课) | (8月)年    | 软件工程概论               | 百     |
| (arms)            | 学生评教(確论律) | 许绝荣      | ·高級商価(I)             | 西     |
| DP iNS            | 学生评教(理论课) | 王静(2061) | JAVA程序设计B            | ē     |

学生对当学期所修读课程的任课教师进行评价(学生评教问卷主要包括理论课、实验课、 体育课三种)。具体方法为:点击左边"评估"按钮,进入对该教师评价的具体问卷。

对各题项进行逐一选择,主观评价必填,评价完毕之后,点击"提交"按钮。提交之后, 已经评估的就变为可以查看的按钮,且在是否已评估下面该课程显示"是",未评估的课程仍 然显示"否"。

| 是否已 | 12                                                                                                    | 评估内容           | 被评人           | 间带名称      | BUL:    |
|-----|----------------------------------------------------------------------------------------------------|----------------|---------------|-----------|---------|
|     |                                                                                                    | 大学体育与健康(3)     | 5480 <b>0</b> | 学生评教(体育课) | *05     |
|     | ň                                                                                                    | 海洋中的药物宝藏       | 886           | 学生评教(理论课) | DALLAN  |
|     | a.                                                                                                    | 产品创新设计         | 吴子岳           | 学生评教(理论课) | 1893145 |
|     | - The second second sec | 外围艇刊选读         | 建地址           | 学生评教(理论课) | (2) 计标  |
|     | 香                                                                                                    | 专业综合训练(1)      | 古年            | 学生评教(理论理) | 041445  |
|     | ā                                                                                                    | 专业综合训练(2)      | 営権            | 学生评教(理论课) | CP FF65 |
|     | ē                                                                                                    | 英酉听力(3)        | 刘翊建           | 学生评教(理论课) | GR (HHE |
|     | 否                                                                                                    | 美容保健与营养        | 杨志相           | 学生浮教(理论课) | 66345   |
|     | 百                                                                                                    | 大洋中的鳊鱼:资源与保护   | 李云凯           | 学生评校(理论课) | D#18965 |
|     | a                                                                                                    | <b>英语写作(3)</b> | 李涛            | 学生评教(理论课) | 2010    |

如此,逐个完成对所有授课教师的评价后,此学生本学期评教工作完毕,退出该系统。